## **Multi-Viewer Kurzanleitung**

Multi-Viewer für Windows erlaubt Ihnen die gleichzeitige Anzeige von bis zu vier Webview IP Kameras auf einem Monitor. Das Programm ist kompakt, schnell, handlich und einfach zu bedienen.

Multi-Viewer für Windows ist kompatibel mit folgenden Webview Kameras:

- JPEG Netzwerk Kameras und Videoserver
- JPEG / MPEG4 "Hybrid" Netzwerk Kameras und Videoserver

## Systemanforderungen

Betriebssystem: Windows ME, 2000 oder XP CPU: Pentium II 800 Mhz oder besser

## **Einstieg ins Programm**

- 1. Lassen Sie das Multi-Viewer Installationsprogramm durchlaufen.
- 2. Rufen Sie das Programm "multiviewer.exe" über das Desktop-Icon auf.
- 3. Doppelclicken Sie auf ein Fenster oder clicken Sie einmal auf ein Fenster und dann auf den obersten "Konfiguration" Button des Hauptmenus.

| Mutti -                       | Viewer                        | Konfiguration                                                                                                    |
|-------------------------------|-------------------------------|----------------------------------------------------------------------------------------------------|
| WEBVIEW®<br>Network ip camera | WEBVIEW®<br>NETWORK IP CAMERA | Kamera Eigenschaften         IP Adresse       98       197       86       100         Domainname       dyndns.org           Image: Strate of the strate of the strate of |
| WEBVIEW®<br>NETWORK IP CAMERA | WEBVIEW®<br>NETWORK IP CAMERA |                                                                                                    |

- 4. Füllen Sie für jede Kamera das Konfigurationsfenster aus und bestätigen Sie mit "OK". Achten Sie darauf, dass Ihre Eingaben mit den Einstellungen im Administrator Setup der Kamera / des Videoservers übereinstimmen, sonst erhalten Sie kein Bild.
- 5. Danach sollte ein Bild jeder Kamera angezeigt werden.
- 6. Die einzelnen Programmfunktionen zeigt Ihnen die folgende Seite.

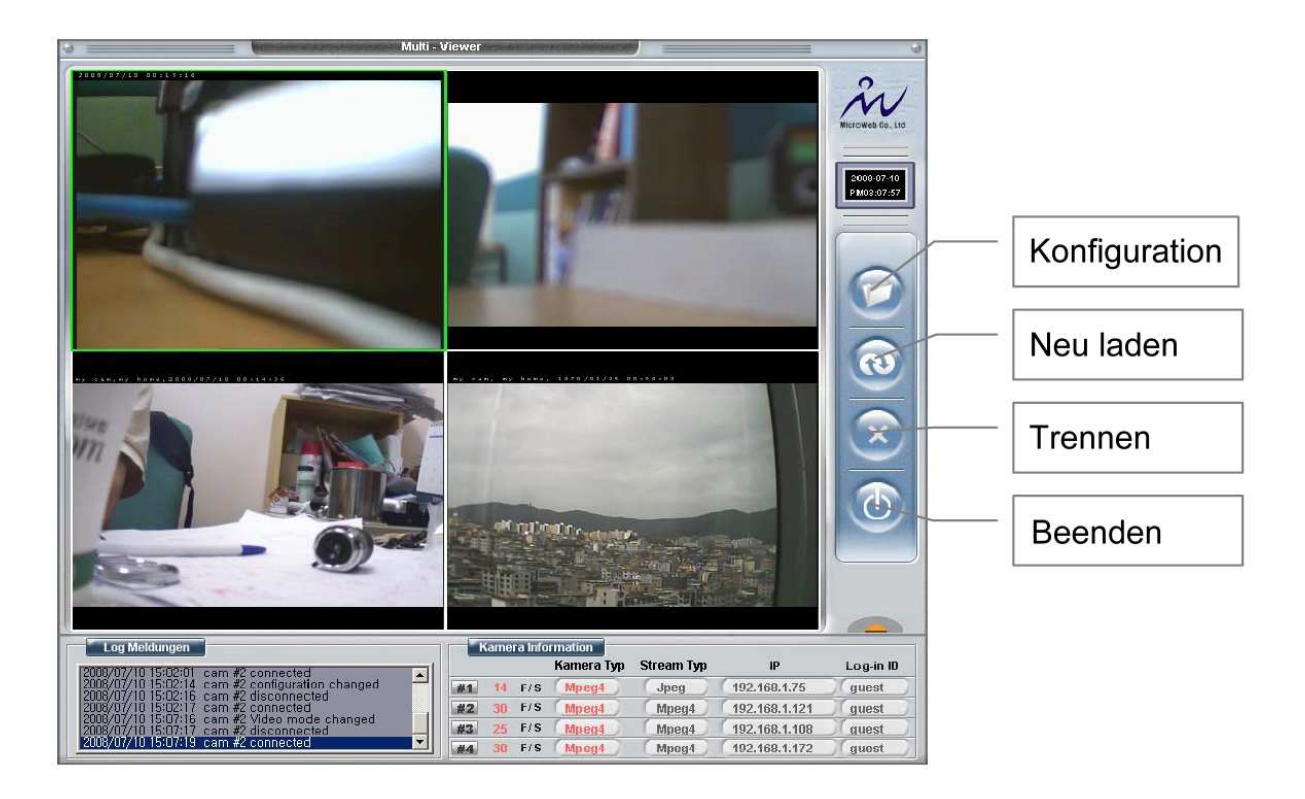

| Konfiguration                                                        | Hier IP Adresse der Kamera oder des                                                                                                    |  |
|----------------------------------------------------------------------|----------------------------------------------------------------------------------------------------|--|
| Kamera Eigenschaften                                                 | Videoservers elligeben.                                                                                                    |  |
| IP Adresse 98 . 197 . 86 . 100 Domainname dyndns.org Hinter Firewall | Hier anhaken, wenn Sie dynamischen DNS Service<br>verwenden und dann im Feld darunter Ihre persönliche<br>Domainadresse angeben z.B. meineAdresse.dynDNS.org<br>Mit den kleinen Pfeiltasten wählen Sie einen Anbieter<br>aus der Liste. Oder Sie wählen "Andere" und geben die<br>komplette URL im Feld links ein. |  |
| Port O JPEG Strd. O MPEG4 Strd.                                      | Anhaken, wenn Ihr Computer hinter einer Firewall ist.                                                                                                    |  |
| Log-in Info<br>Benutzer ID guest<br>Passwort *****                   | Markieren Sie hier den Standard Port (je nachdem, ob<br>die Kamera mit JPEG oder MPEG4 überträgt) oder haken<br>Sie (bei Verwendung eines speziellen Ports) "Manuelle<br>Einstellung" an und schreiben die Portadresse im Feld<br>daneben.                                                                         |  |
| Produkt Art<br>O JPEG Kamera & Server<br>O MPEG4 Kamera & Server     | Benutzer ID und Passwort müssen mit dem überein-<br>stimmen, was Sie für die Kamera bzw. Videoserver<br>festgelegt haben.                                                                                                    |  |
| OSD / Bild spiegeln                                                  | Anhaken entsprechend Ihrer Produkt Art.                                                                                                    |  |
| OK Abbrechen                                                         | Bei "Kamera Ort anzeigen" wird der Standort der<br>Kamera im Bild eingeblendet (sofern Name vergeben,<br>funktioniert nur bei MPEG4).<br>Sie können das Bild "vertikal" oder "horizontal"<br>spiegeln.                                                                                                    |  |